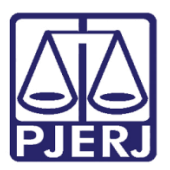

Manual do Usuário

## Manual do Mutirão Carcerário 2015 Presos Provisórios

DCP E GQUEST

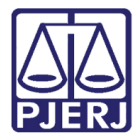

## SUMÁRIO

| 1. | Introdução                                                                                                    | 3 |
|----|----------------------------------------------------------------------------------------------------|---|
| 2. | Identificação dos processos a serem analisados durante o mutirão                                                                      | 4 |
|    | 2.1 Imprimir lista de processos com réus presos, ainda não julgados, para reexame das prisões provisórias<br>efetivadas               | 4 |
|    | 2.2 Imprimir lista de Processos de Réus presos, com condenação, para a análise quanto à necessidade de<br>expedição de CES Provisória | 6 |
| 3. | Formulário a ser Preenchido pela Serventia                                                                                            | 8 |
| 4. | Como Acessar o Formulário para Preenchimento                                                                                          | 9 |
| 5. | Como Cadastrar as Respostas1                                                                                                    | 2 |
| 6. | Como Consultar/Alterar Resposta1                                                                                                    | 5 |
| 7. | Histórico de Versões1                                                                                                    | 7 |

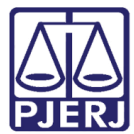

## Manual do Sistema do Mutirão Carcerário 2015 Presos Provisórios

#### 1. Introdução

Em cumprimento aos termos da Resolução Conjunta CNJ/CNMP nº 01/2009 e ao Ato Executivo 03/2015 publicado em 22/05/2015, o Tribunal de Justiça do Estado do Rio de Janeiro realizará, novamente este ano, mutirões carcerários. O mutirão relativo aos presos provisórios será realizado no período de 15/06/2015 a 26/06/2015, nas Varas com competência criminal, incluindo as de Violência Doméstica e Familiar contra Mulher, Auditoria Militar e Juizado Especial Criminal.

Este Mutirão consiste na revisão das prisões provisórias efetivadas nos autos de Inquéritos e nos autos de processos ainda não sentenciados, a ser realizada pelo próprio Juiz da causa, mantendo-as ou não. Consiste, ainda, na expedição de Cartas de Execução Provisória nos casos em que esta providência deva ser efetivada.

Realizado o mutirão, a Serventia deverá preencher um Relatório, denominado Relatório Consolidado, nos termos do item 3 deste Manual.

No caso de Juízos que tenham, cumulativamente, diferentes competências – Vara Criminal, Tribunal do Júri, Auditoria da Justiça Militar, Juizado Adjunto Especial Criminal, Juizado de Violência Doméstica e Familiar contra a Mulher e Postos Avançados, o Chefe da Serventia deverá preencher os respectivos relatórios, separadamente, de acordo com os dados de cada Serventia.

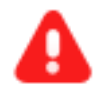

**ATENÇÃO:** Caso a Serventia não possua processos com presos provisórios em curso, isto deverá ser informado, o que será feito no mesmo Relatório acima referido.

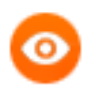

OBSERVAÇÃO: o Mutirão deverá ser realizado necessariamente no período compreendido entre os dias 15/06/2015, inclusive e 26/06/2015, inclusive.

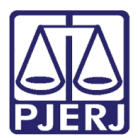

## 2. Identificação dos processos a serem analisados durante o mutirão

Esse é um procedimento preparatório para impressão das listas dos processos analisados no período do mutirão.

# 2.1 Imprimir lista de processos com réus presos, ainda não julgados, para reexame das prisões provisórias efetivadas

Ao acessar o sistema, no Menu inicial, clique em Impressão.

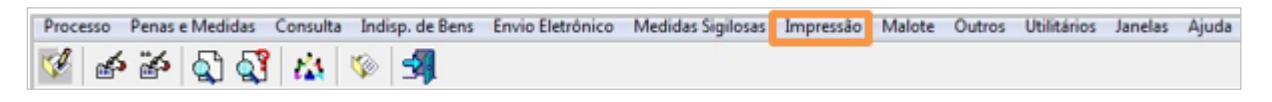

#### Figura 1 - Menu Impressão.

Será carregado outro menu. Clique em **Processos / Réus por Vara**, conforme demonstrado abaixo.

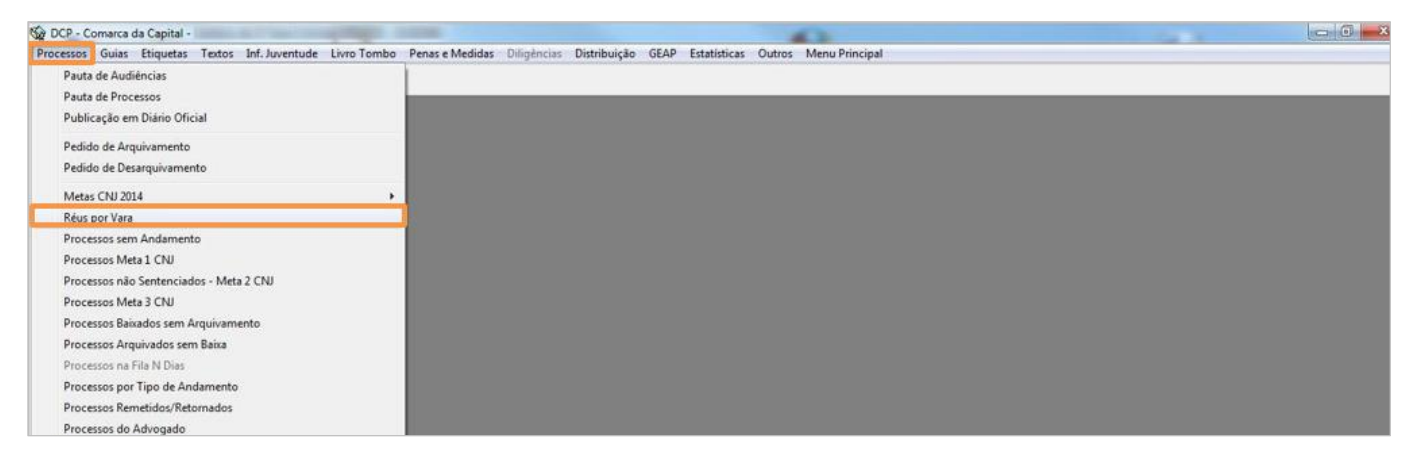

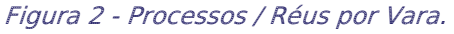

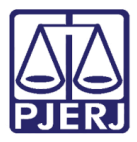

Em seguida será aberta a tela **Impressão de Réus por Vara**. No campo **Competências**, assinale as competências pertinentes. No campo **Critérios**, selecione as opções "Presos", "Não Sentenciados", "Sexo Masculino" e "Sexo Feminino". Para concluir, escolha a forma de impressão desejada e clique em **Ok**.

| о Г                                                                  |                        | C I D I                                                         |                                                                    | 0                     | Ok      |
|----------------------------------------------------------------------|------------------------|-----------------------------------------------------------------|--------------------------------------------------------------------|-----------------------|---------|
| Comarca:                                                             | 323                    | Comarca de Paraty                                               | <u> </u>                                                           | 2                     | <u></u> |
| Serventia:                                                           | 323003                 | Cartório da Vara Única                                          | <u> </u>                                                           | ?                     | Cancela |
| Assunto:                                                             |                        |                                                                 | •                                                                  | ?                     | Sair    |
| Vara:                                                                | Vara Única             |                                                                 | •                                                                  |                       |         |
| Competências -                                                       |                        |                                                                 |                                                                    |                       |         |
| Criminal                                                             |                        |                                                                 |                                                                    |                       |         |
| Criminal - Ju                                                        | uri                    |                                                                 |                                                                    |                       |         |
|                                                                      |                        |                                                                 |                                                                    |                       |         |
|                                                                      |                        |                                                                 |                                                                    |                       |         |
|                                                                      |                        |                                                                 |                                                                    |                       |         |
|                                                                      |                        |                                                                 |                                                                    |                       |         |
|                                                                      |                        | Marcar T                                                        | odas Desmarcar                                                     | Todas                 |         |
|                                                                      |                        | <u>Marcar</u> T                                                 | odas <u>D</u> esmarcar                                             | Todas                 |         |
| Critérios                                                            | 457 ·                  | <u>M</u> arcar T                                                | odas <u>D</u> esmarcar                                             | Todas                 |         |
| Critérios ——                                                         | - 102<br>              | Marcar T                                                        | odas Desmarcar                                                     | Todas                 |         |
| Dritérios<br>Presos                                                  |                        | <u>M</u> arcar Tr                                               | odas <u>D</u> esmarcar                                             | Todas                 |         |
| Critérios<br>I✓ Presos<br>I─ Não preso                               | 25                     | <u>Marcar Tr</u><br>⊂ Sentenciados<br>✓ Não sentenciados        | odas <u>D</u> esmarcar<br>I⊽ Sexomasc<br>I⊽ Sexofemin              | Todas<br>ulino<br>ino |         |
| Critérios<br>I✓ Presos<br>I─ Não preso<br>Tipo do Relatór            | os<br>os               | <u>Marcar Tr</u><br>☐ Sentenciados<br>☑ Não sentenciados        | odas <u>D</u> esmarcar<br>I Sexomasc<br>I Sexofemin                | Todas<br>ulino<br>ino |         |
| Critérios<br>I✓ Presos<br>I─ Não preso<br>Tipo do Relatón            | os<br>io<br>r Analític | <u>Marcar Tr</u><br>☐ Sentenciados<br>☑ Não sentenciados        | odas <u>D</u> esmarcar<br>I Sexo masc<br>I Sexo femin<br>Sintético | Todas<br>ulino<br>ino |         |
| Critérios<br>✓ Presos<br>✓ Não preso<br>Tipo do Relatón<br>Destino — | os<br>io<br>Analític   | <u>Marcar Tr</u><br>☐ Sentenciados<br>☑ Não sentenciados<br>o ○ | odas <u>D</u> esmarcar<br>I Sexo masc<br>I Sexo femin<br>Sintético | Todas<br>ulino<br>ino |         |

Figura 3 - Tela Impressão de Réus por Vara.

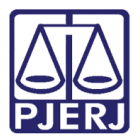

### 2.2 Imprimir lista de Processos de Réus presos, com condenação, para a análise quanto à necessidade de expedição de CES Provisória

O relatório Réus por Vara também possibilitará a relação de processos relativos a presos, já julgados. O relatório deverá ser acessado através do Menu: **Impressão** – **Processos/Réus Por Vara**, conforme demonstrado abaixo.

| DCP - C   | omarca    | da Capital -  | Cartório   | da 1ª          |             |                 |             |              |      |              |        | 6.3k           |
|-----------|-----------|---------------|------------|----------------|-------------|-----------------|-------------|--------------|------|--------------|--------|----------------|
| Processos | Guias     | Etiquetas     | Textos     | Inf. Juventude | Livro Tombo | Penas e Medidas | Diligências | Distribuição | GEAP | Estatisticas | Outros | Menu Principal |
| Pauta     | de Aud    | iéncias       |            |                |             | 1               |             |              |      |              |        |                |
| Pauta     | de Proc   | essos         |            |                |             | _               |             |              |      |              |        |                |
| Public    | cação en  | n Diário Ofic | cial       |                |             |                 |             |              |      |              |        |                |
| Pedid     | lo de Arc | quivamento    |            |                |             |                 |             |              |      |              |        |                |
| Pedid     | lo de De  | sarquivamer   | nto        |                |             |                 |             |              |      |              |        |                |
| Meta      | s CNJ 20  | 14            |            |                |             |                 |             |              |      |              |        |                |
| Réus      | por Vara  | 0             |            |                |             |                 |             |              |      |              |        |                |
| Proce     | issos sen | n Andament    | to         |                |             |                 |             |              |      |              |        |                |
| Proce     | ssos Me   | ta 1 CNJ      |            |                |             |                 |             |              |      |              |        |                |
| Proce     | ssos não  | Sentenciad    | ios - Meta | 2 CNJ          |             |                 |             |              |      |              |        |                |
| Proce     | ssos Me   | ta 3 CNJ      |            |                |             |                 |             |              |      |              |        |                |
| Proce     | essos Bai | xados sem A   | Arquivame  | ento           |             |                 |             |              |      |              |        |                |
| Proce     | ssos Arg  | quivados ser  | n Baixa    |                |             |                 |             |              |      |              |        |                |
| Proce     | 5505 118  | Fila N Dias   |            |                |             |                 |             |              |      |              |        |                |

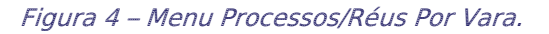

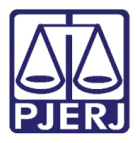

Em seguida, proceda da seguinte forma: no campo **Competências**, assinale as competências pertinentes; no campo **Critérios**, selecione os itens "Presos", "Sentenciados", "Sexo Masculino" e "Sexo Feminino". Para concluir, selecione a forma de impressão desejada (no exemplo, o relatório será exibido em tela). Clique no botão **Ok** e serão listadas no relatório, as informações solicitadas.

| L'omarca:                                                              | 323                   | Comarca de Paraty                                         |                                                 | •                                      | ?         | <u>0</u> k       |
|------------------------------------------------------------------------|-----------------------|-----------------------------------------------------------|-------------------------------------------------|----------------------------------------|-----------|------------------|
| Serventia:                                                             | 323003                | Cartório da Vara Única                                    |                                                 | •                                      | ?         | <u>C</u> ancelar |
| Assunto:                                                               |                       |                                                           |                                                 | •                                      | ?         | Sair             |
| Vara: 🕅                                                                | /ara Única            |                                                           |                                                 | •                                      |           |                  |
| Competências -                                                         |                       |                                                           |                                                 |                                        |           |                  |
| Criminal                                                               |                       |                                                           |                                                 |                                        |           |                  |
| Criminal - Ju                                                          | uri                   |                                                           |                                                 |                                        |           |                  |
|                                                                        |                       |                                                           |                                                 |                                        |           |                  |
|                                                                        |                       |                                                           |                                                 |                                        |           |                  |
|                                                                        |                       |                                                           |                                                 |                                        |           |                  |
|                                                                        |                       | <u>M</u> arcar T                                          | odas Des                                        | marcar To                              | das       |                  |
|                                                                        |                       | <u>M</u> arcar T                                          | odas <u>D</u> es                                | marcar To                              | das       |                  |
| Critérios                                                              |                       | <u>M</u> arcar T                                          | odas <u>D</u> es                                | marcar To                              | das       |                  |
| Critérios                                                              |                       | <u>Marcar</u> T<br>▼ Sentenciados                         | odas <u>D</u> es                                | marcar To<br>ko masculi                | das       |                  |
| Critérios<br>I Presos<br>I Não preso                                   | \$                    | Marcar T<br>✓ Sentenciados<br>✓ Não sentenciados          | odas <u>D</u> es<br>I▼ Se:<br>I▼ Se:            | marcar To<br>xo masculi<br>xo femining | das<br>no |                  |
| Critérios<br>I Presos<br>I Não preso<br>Tipo do Relatóri               | s                     | Marcar T<br>I Sentenciados<br>I Mão sentenciados          | odas <u>D</u> es<br>▼ Set<br>▼ Set              | marcar To<br>ko masculi<br>ko feminine | das<br>no |                  |
| Critérios<br>Presos<br>Não preso<br>Tipo do Relatóri<br>(              | s<br>io<br>• Analític | Marcar T<br>I⊽ Sentenciados<br>I⊤ Não sentenciados<br>o C | odas <u>D</u> es<br>▼ Set<br>▼ Set<br>Sintético | marcar To<br>xo masculi                | das<br>no |                  |
| Critérios<br>F Presos<br>Não preso<br>Tipo do Relatóri<br>(<br>Destino | s<br>io<br>• Analític | Marcar T<br>✓ Sentenciados<br>「 Não sentenciados<br>o     | odas <u>D</u> es<br>V Se:<br>V Se:<br>Sintético | marcar To<br>xo masculi                | das<br>no |                  |

Figura 5 – Impressão de réus por vara.

A listagem apresentada exibirá os processos com réus que estejam classificados, no sistema informatizado, como **Preso** e que já possuam sentença. Desta forma, os presos provisórios poderão ser verificados.

|                         |                                   |          | Réus    | por v  | ara           |                          |                    |               |
|-------------------------|-----------------------------------|----------|---------|--------|---------------|--------------------------|--------------------|---------------|
|                         | (Vara Única                       | / Presos | , Sente | nciad  | os, Masculi   | no, Feminino)            |                    |               |
| ssociação para a Pr     | odução e Tráfico e Condutas Afins |          |         |        |               |                          |                    |               |
| Processo                | Réu                               | Sexo     | Preso   | Sent.  | Data sent.    | Último andamento         | Data inicio and.   | Data fim and. |
| A OWNER OF THE OWNER OF | GLAUCIELE                         | М        | Sim     | Sim    | 15/05/2014    | Remessa                  | 16/03/2015         |               |
| and the second          | ORLANDO                           | м        | Sim     | Sim    | 15/05/2014    | Remessa                  | 16/03/2015         |               |
| and the second          | FABIANO                           | м        | Sim     | Sim    | 15/05/2014    | Remessa                  | 16/03/2015         |               |
|                         | BRUNO                             | м        | Sim     | Sim    | 15/05/2014    | Remessa                  | 16/03/2015         |               |
| pages 1 percent         | CLAUDINEI                         | м        | Sim     | Sim    | 15/05/2014    | Remessa                  | 16/03/2015         |               |
| and the second          | DIEGO                             | м        | Sim     | Sim    | 15/05/2014    | Remessa                  | 16/03/2015         |               |
| and in sec.             | DAVI                              | м        | Sim     | Sim    | 15/05/2014    | Remessa                  | 16/03/2015         |               |
|                         | -                                 |          | Тс      | tal de | A ssociação j | para a Produção e Tráfic | co e CondutasAfins |               |
| Processo                | Réu                               | Sexo     | Preso   | Sent.  | Data sent.    | Último an damen to       | Data inicio and.   | Data fim and  |
|                         | FRANCISCO                         | M        | Sim     | Sim    | 16/12/2008    | Remessa                  | 17/03/2015         | in and        |
| -                       | ORLANDO                           | м        | Sim     | Sim    | 16/12/2008    | Remessa                  | 17/03/2015         |               |
|                         |                                   |          |         |        |               |                          |                    |               |

Figura 6 – Listagem de Processos.

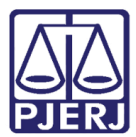

### 3. Formulário a ser Preenchido pela Serventia

A Serventia deverá preencher o formulário consolidado relativo ao mutirão realizado.

Ao final, o Tribunal de Justiça consolidará as informações prestadas por cada uma das Varas a fim de encaminhá-las ao CNJ.

A Serventia deverá preencher o formulário necessariamente através de Sistema de Gerenciamento de Questionários disponibilizado no Portal do Tribunal de Justiça.

O formulário contém campos iniciais onde serão preenchidos os dados da Vara, o nome do Magistrado responsável, bem como o nome e matrícula do Chefe de Serventia Judicial/ Substituto.

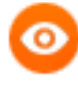

OBSERVAÇÃO: O preenchimento do formulário é de responsabilidade do Chefe de Serventia Judicial/Substituto, que o acessará através de seu login e de sua senha, os mesmos que já utiliza para acesso a Serviços/Sistemas. Em caso de afastamento (férias, licença etc.) do Chefe de Serventia Judicial, a DGTEC deverá ser imediatamente contactada, a fim de que seja solicitado acesso ao Substituto. Esta solicitação deverá ser feita junto à Central de Relacionamento da DGTEC através do telefone 3133-9100.

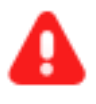

**ATENÇÃO:** O preenchimento do formulário somente estará liberado no sistema a partir de 26/06/15 e deverá ser efetivado impreterivelmente até o dia 01/07/15.

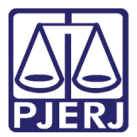

#### 4. Como Acessar o Formulário para Preenchimento

Para acessar o formulário, o Chefe de Serventia Judicial/Substituto deve proceder conforme as orientações detalhadas a seguir.

Entre na página do PJERJ (<u>http://www.tjrj.jus.br</u>) e clique em Serviços.

| -                                                   |                                                      |                |           |            |         |                    |
|-----------------------------------------------------|------------------------------------------------------|----------------|-----------|------------|---------|--------------------|
| (C) 🖾 http://www.tj                                 | <b>rj.jus.br</b> /web/guest/ser                      | vicos/servicos |           |            |         | 亞★ ① × 2 + Q       |
| 🔛 Serviços - Tribunal de Justig                     | ×                                                    |                |           |            |         |                    |
| Arguivo Editar Exibir Fa<br>👍 🗿 Início - SEPRI 🗿 DM | <u>v</u> oritos Fe <u>r</u> ramentas<br>1a Instância | Aj <u>u</u> da |           |            |         |                    |
| PODER J<br>PJERI ESTADO DO I                        | UDICIÁRIO<br>RIO DE JANEIRO                          |                |           |            |         | Mapa do Site Fal 🔺 |
| Página Inicial Consu                                | ıltas Serviços                                       | Institucional  | Concursos | Licitações | Webmail |                    |
| Serviços                                            | Serv                                                 | iços           |           |            |         |                    |
| Cálculo de Débitos<br>Judiciais                     | Serviços                                             |                |           |            |         |                    |

Figura 7 – Portal do PJRJ.

Na página seguinte, clique em Sistemas.

| Página Inicial (                                              | Consultas | Serviços                                      |
|---------------------------------------------------------------|-----------|-----------------------------------------------|
| Serviços                                                      |           | Servi                                         |
| Cálculo de Débitos<br>Judiciais                               |           | Fomisos                                       |
| Emissão de Certidão                                           | 0         | Esta página                                   |
| GRERJ Eletrônica                                              |           | Pré-Cadast                                    |
| Malote Digital                                                |           | GRERJ elet                                    |
| Manuais dos Sistemas<br>Informática                           | de >      | Cálculo de                                    |
| Portal de Sistemas                                            | >         | Sistemas -<br>pensionistas                    |
| Pré Cadastro de Petiç                                         | ão 🦻      | Processo E                                    |
| Processo Eletrônico                                           | ٢         | habilitadas (<br>TJ/OE/RJ Nº                  |
| Serventias Habilitadas<br>para Realizar o Cadas<br>Presencial | tro       | eletrónico de<br>I -Document<br>II - Cadastro |
| Serviços Online                                               |           | Serviços o                                    |
| Sistemas                                                      | )<br>)    | Push - O se<br>Envio de po<br>Manuais do      |

Figura 8 – Opção Sistemas.

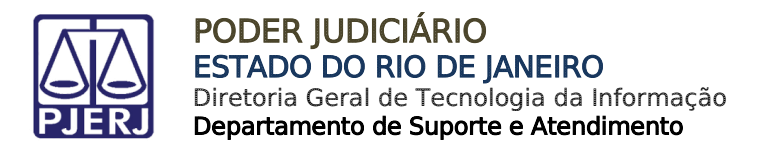

| Usuário e senha                                                                             |
|---------------------------------------------------------------------------------------------|
| Para realizar autenticação, informe usuário e senha<br>cadastrados pelos sistemas do PJERJ. |
| * Usuário:                                                                                  |
| * Senha:                                                                                    |

#### Preencha Usuário e Senha e clique em Entrar.

Figura 9 – Tela de Logon.

Selecione a opção SISTEMA DE GERENCIAMENTO DE QUESTIONARIOS (GQUEST) e clique em **Enviar**.

| Seleção de Sistema |                                             |
|--------------------|---------------------------------------------|
|                    | Usuário:                                    |
|                    | * SISTEMA DE GERENCIAMENTO DE QUESTIONARIOS |
|                    | Órgão: DGTEC - SERVICO DE TELEATENDIMENTO 🔻 |
|                    | Enviar                                      |

Figura 10 – Tela de seleção de sistema.

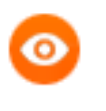

OBSERVAÇÃO: Na tela inicial do Sistema de Gerenciamento de Questionário (GQUEST) é possível cadastrar informações, bem como consultar ou alterar os dados já enviados.

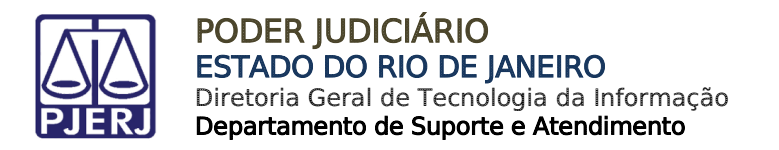

Clique em **Cadastro** e, em seguida, no campo **Questionário** selecione a opção "Mutirão Carcerário 2015 – Presos Provisórios" e clique em **Exibir Questionário**.

| PODER JUDICIÁ<br>Estado do Rio de Ja | RIO<br>neiro                  |                             | J.                     |
|--------------------------------------|-------------------------------|-----------------------------|------------------------|
| Cadastro 🕨 Consulta                  | GQUEST - Si                   | istema de Gerencian         | nento de Questionários |
| 🥥 Cadastr                            | o de Respostas ( Seleção d    | de Questionário / Boletim ) |                        |
| Serventia:                           | DGTEC - SERVICO SUP SISTE     | MAS EXTRAJUD APOIO DECI     | 5                      |
| Questionário:                        | Mutirão Carcerário 2015 - Pre | esos Provisórios            | •                      |
| Referência                           | Enquete                       | Exibir Questioná            | rio                    |

Figura 11 – Tela de acesso ao Questionário.

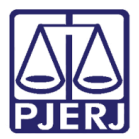

### 5. Como Cadastrar as Respostas

Realizada a etapa anterior, o formulário para cadastramento das respostas ficará disponível.

| Cadastro de Respostas ( Seleção de Questionário / Boletim )                     |   |
|---------------------------------------------------------------------------------|---|
| Serventia: DGTEC - SERVICO SUP SISTEMAS EXTRAJUD APOIO DECIS                    |   |
| Questionário: Mutirão Carcerário 2015 - Presos Provisórios                      | • |
| Referência: Enquete                                                             |   |
| Exibir Questionário                                                             |   |
|                                                                                 |   |
|                                                                                 |   |
| Formulário de Cadastro de Respostas                                             |   |
|                                                                                 |   |
| Informações                                                                     |   |
| Vara:                                                                           |   |
| Juíz Responsável:                                                               | • |
| Chefe de Serventia Judicial                                                     |   |
| Matricula:                                                                      |   |
| Há informações a prestar no período em referência?                              |   |
|                                                                                 |   |
|                                                                                 |   |
| Total de Prisões Provisórias Revistas no Período:                               |   |
| Total de Prisões em Flagrante Relaxadas no Período:                             |   |
| Total de Liberdades Provisórias/Revogações de Prisões<br>Preventivasno Período: |   |
| Total de Prisões Provisórias Mantidas no Período:                               |   |
| Total de Cartas de Execução de Sentença Provisória<br>Expedidas no Período:     |   |
|                                                                                 |   |
| Enviar Cancelar                                                                 |   |

Figura 12 – Tela de Cadastro de Respostas.

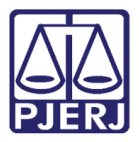

O campo **Serventia** será preenchido automaticamente. Caso a informação não corresponda à lotação correta do cadastrante, o usuário deverá, imediatamente, solicitar à DGTEC a devida correção, mediante chamado a ser realizado junto à Central de Atendimento, através do telefone 3133-9100.

| 1             |                                                   |   |
|---------------|---------------------------------------------------|---|
| Serventia:    | DGTEC - SERVICO SUP SISTEMAS EXTRAJUD APOIO DECIS |   |
| Questionário: | Mutirão Carcerário 2015 - Presos Provisórios      | ۲ |
| Referência:   | Enquete                                           |   |

Figura 13 – Campo Serventia.

Os campos Vara e Juiz Responsável serão selecionados no formulário.

Os campos **Chefe de Serventia Judicial/Substituto** e **Matrícula** serão preenchidos manualmente.

Em seguida, há um campo de seleção com a seguinte pergunta: "Há informações a prestar no período em referência?"

Possuindo a Serventia processos relativos a presos provisórios em curso, o campo de seleção acima mencionado deverá ser preenchido com a resposta "SIM" e, em seguida, o usuário preencherá os campos seguintes com os dados quantitativos obtidos quando do Mutirão, quais sejam:

- Total de Prisões Provisórias revistas no período;
- Total de Prisões em Flagrante relaxadas no período;
- Total de Liberdades Provisórias/Revogações de Prisão Preventiva no período;
- Total de Prisões Provisórias mantidas no período
- Total de Cartas de Execução de Sentença Provisória expedidas no período.

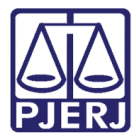

0

PODER JUDICIÁRIO ESTADO DO RIO DE JANEIRO Diretoria Geral de Tecnologia da Informação Departamento de Suporte e Atendimento

> OBSERVAÇÃO: se a serventia não possuir processos relativos a presos provisórios em curso, ainda assim o relatório deverá ser preenchido neste caso, basta preencher o campo de seleção acima mencionando com a resposta "Não" e seguida clicar no botão **Enviar**.

| /ara:                                                                                                    |                                                                                                    |  | • |
|----------------------------------------------------------------------------------------------------|----------------------------------------------------------------------------------------------------|--|---|
| luíz Responsável:                                                                                                    | Ĺ                                                                                                    |  |   |
| Chefe de Serventia Judicial<br>Substituto:                                                                                                    |                                                                                                    |  |   |
| /latríc ula:                                                                                                    |                                                                                                    |  |   |
| da informações a prestar no                                                                                                    | print and a second second second second second second second second second second second second second second s |  |   |
| -                                                                                                    | <b></b>                                                                                                    |  |   |
| -<br>Fotal de Prisões Provisórias Revista                                                                                                    | s no Período:                                                                                                   |  |   |
| -<br>Fotal de Prisões Provisórias Revista<br>Fotal de Prisões em Flagrante Relax                                                                                                    | s no Período:<br>adas no Período:                                                                               |  |   |
| -<br>Cotal de Prisões Provisórias Revista<br>Cotal de Prisões em Flagrante Relax<br>Fotal de Liberdades Provisórias/Re<br>Preventivasno Periodo:                                       | s no Período:<br>adas no Período:<br>vogações de Prisões                                                        |  |   |
| <br>Total de Prisões Provisórias Revist<br>Total de Prisões em Flagrante Relax<br>Total de Liberdades Provisórias/Re<br>Preventivasno Período:<br>Total de Prisões Provisórias Mantida | s no Período:<br>adas no Período:<br>vogações de Prisões<br>is no Período:                                      |  |   |

Figura 14 – Tela formulário de cadastro de resposta.

O sistema exibirá mensagem, informando o envio do questionário.

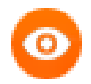

OBSERVAÇÃO: as respostas cadastradas também serão exibidas e, ao final do comprovante, será visualizado o nome do usuário que realizou o envio, bem como a respectiva data.

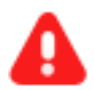

ATENÇÃO: Após clicar em Enviar, o usuário só conseguirá consultar ou retificar as informações. O botão Cancelar faz retornar à página anterior.

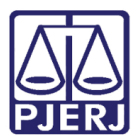

#### 6. Como Consultar/Alterar Resposta

Clique em **Consulta** na tela inicial do GQUEST. No campo **Questionário** selecione a opção "Mutirão carcerário 2015 – Presos Provisórios" e clique em **Pesquisa**, os formulários enviados ficarão disponíveis para a consulta/alteração.

| PODER JUDICIÁRIO<br>Estado do Rio de Janeiro | Jer .                                           |
|----------------------------------------------|-------------------------------------------------|
| GQU                                          | EST - Sistema de Gerenciamento de Questionários |
| Cadastro + Consulta +                        |                                                 |
| Questionário :                               | •                                               |
| Todos :                                      | Pesquisar Nova Pesquisa                         |

Figura 15 - Tela de Consulta.

O usuário poderá visualizar as respostas enviadas. Para isso, deverá clicar no ícone **Visualizar**.

Para editar as informações já enviadas, clique no ícone **Alterar**, na imagem do caderno com o lápis. Após realizar as alterações, clique no botão **Enviar**.

| Estado do Rio de Janeiro                                    |                   |               | -   |
|-------------------------------------------------------------|-------------------|---------------|-----|
| GQUEST - Sistema de Gere                                    | enciamento de Que | stionários    |     |
| idastro 🕨 Consulta 🕨                                        |                   |               |     |
|                                                             |                   |               |     |
| P Consulta de Questionário                                  |                   |               |     |
| Questionário : Mutirão Carcerário 2015 - Presos Provisórios |                   |               | -   |
| Todos :                                                     |                   |               |     |
| Pesquisar [                                                 | Nova Pesquisa     |               |     |
| Listagem de Questionarios                                   |                   |               |     |
| Titulo do Questionário                                      | Referência        | Periodicidade |     |
| Mutirão Carcerário 2015 - Presos Provisórios ()             | 24/03/2015        | ENQUETE       | 0 4 |

Figura 16 – Visualização das respostas enviadas ou Edição.

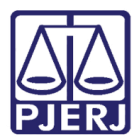

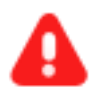

ATENÇÃO: A alteração somente poderá ser realizada até a data limite para preenchimento do Relatório, qual seja dia 01/07/2015.

Para dirimir as dúvidas relativas ao sistema DCP e ao GQUEST, a serventia e/ou o Magistrado deverão contatar a Central de Relacionamento da DGTEC através do telefone 3133-9100.

No caso de dúvidas relativas às próprias regras do Mutirão Carcerário, o Ilustre Magistrado e/ou o servidor responsável deverão encaminhar e-mail para mutirao2015-presosprovisorios@tjrj.jus.br.

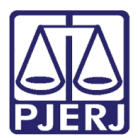

### 7. Histórico de Versões

| Versão | Data       | Descrição da alteração  | Responsável    |
|--------|------------|-------------------------|----------------|
| 1.0    | 30/05/2015 | Elaboração do manual    | Nadia Cristina |
| 1.1    | 12/01/2016 | Atualização do template | Luis Carlos    |
|        |            | Revisão ortográfica     | Maria Paula    |
|        |            |                         |                |
|        |            |                         |                |